## Jw\_cad 基本操作(12)

## コーナー:線・円弧の連結と切断

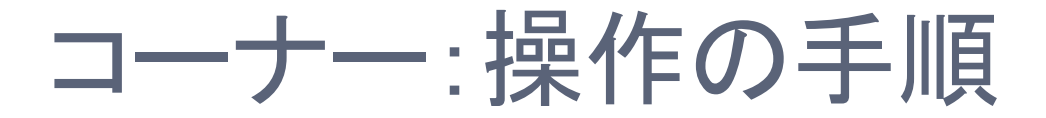

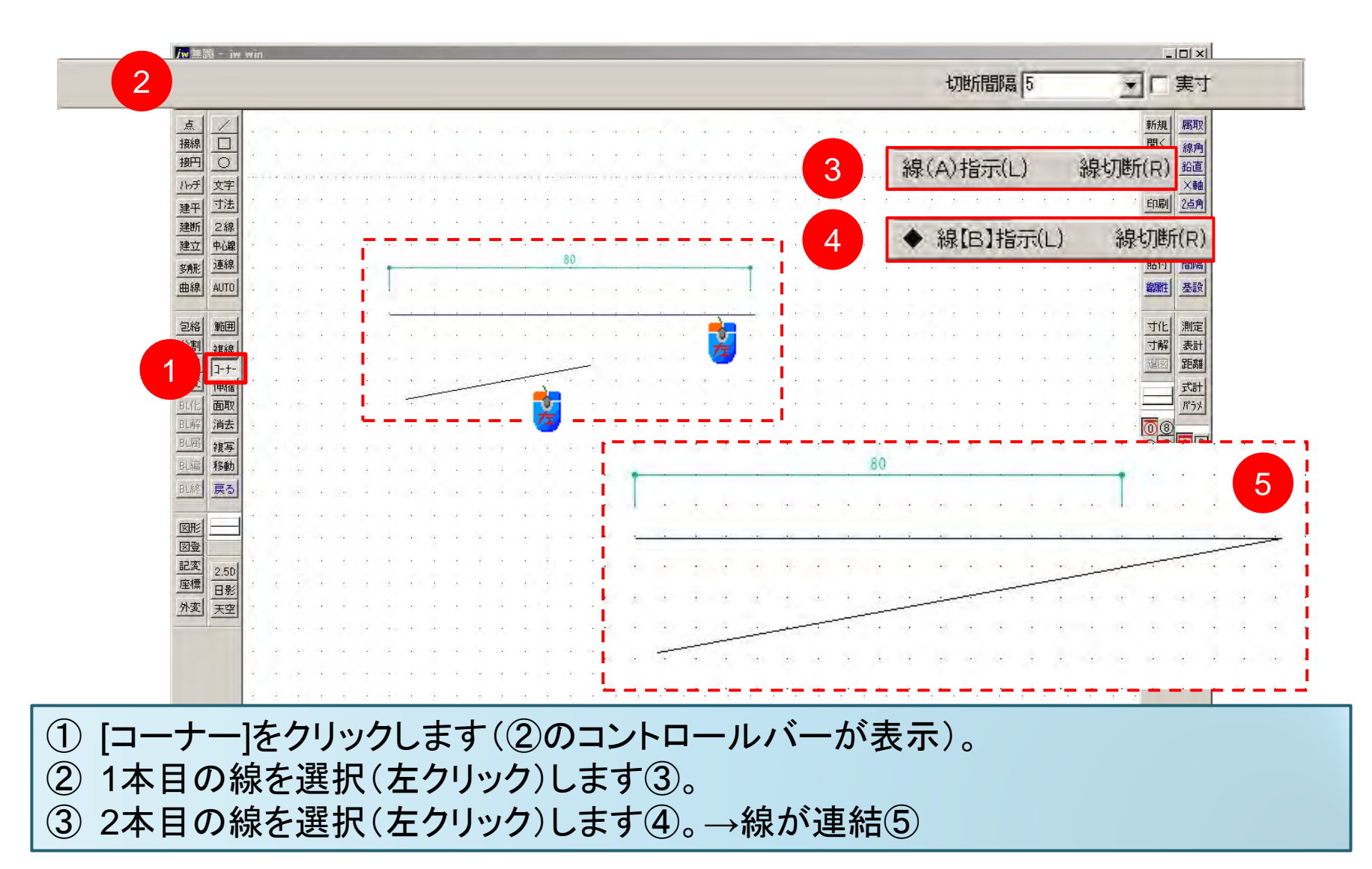

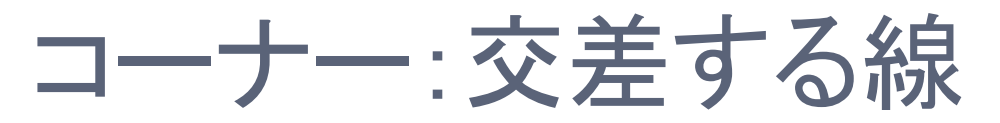

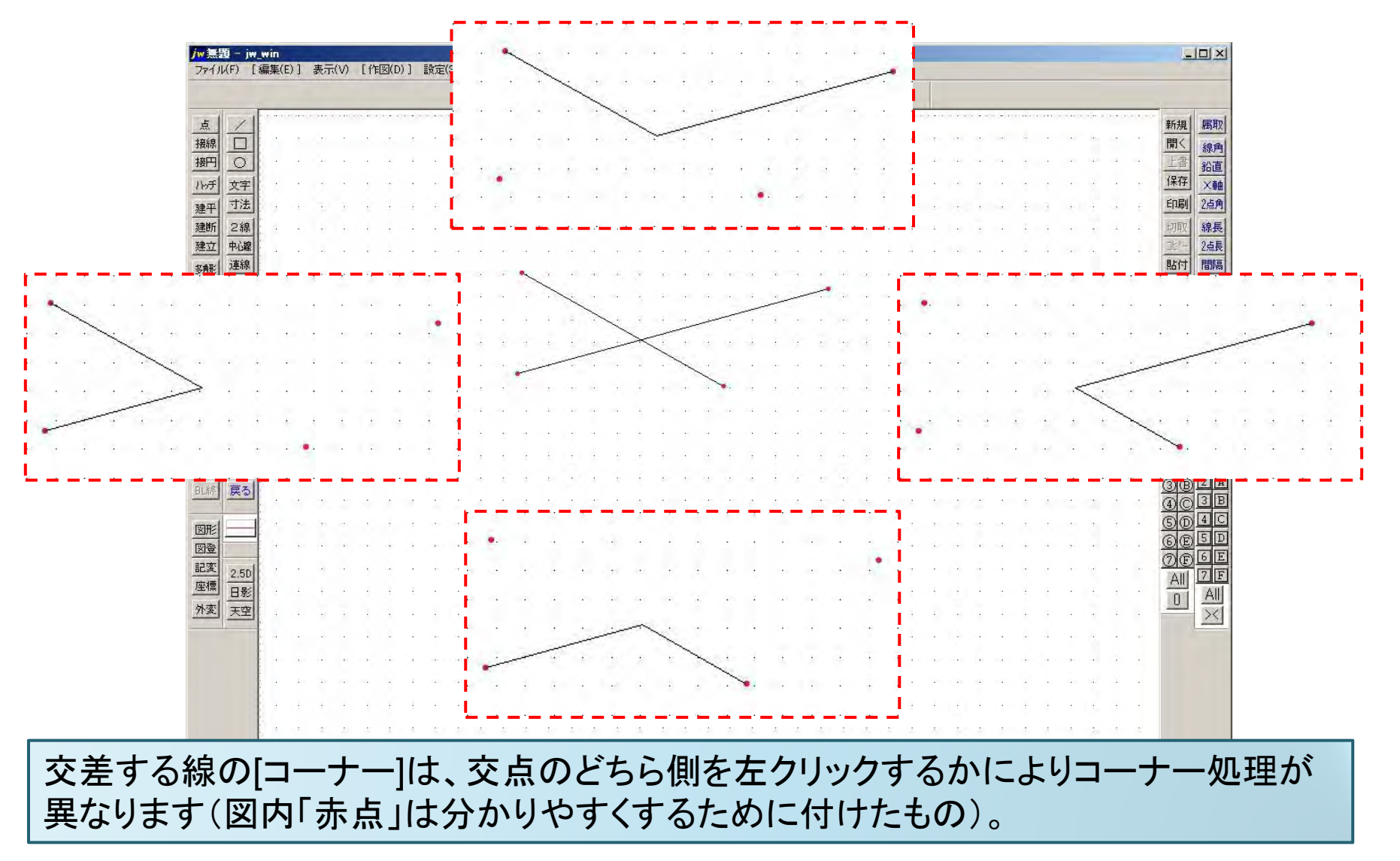

| 170(17              | Litt                                                                                                    | R SHE ( D | -/ 1                                                                                                    | 36 | 143                                                                                                    | ()                                                                                                    | LT                                                                                                    | FI | (0) ] | 6) | RAE | .07 | 1C | 012 | λm). | 1 ' | CIV. | Хп | , | _        |     |    | - |         |   | - | Jm | 4CBF |     | c   | _        | -  | 10                                                                                                    | - et- | -+                                                                                                    | -                                                                                                    |                                                                                                    |      |                                                                                                    |                         |                                                                                                    |                                                                                                    | _   | _                                                                                                    |                                                                                                    |                                                                                                    |                                                                                                    |                                                                                                    |                                                                                                    |                                | f                                                                                                    |
|---------------------|----------------------------------------------------------------------------------------------------|-----------|----------------------------------------------------------------------------------------------------|----|----------------------------------------------------------------------------------------------------|----------------------------------------------------------------------------------------------------|----------------------------------------------------------------------------------------------------|----|-------|----|-----|-----|----|-----|------|-----|------|----|---|----------|-----|----|---|---------|---|---|----|------|-----|-----|----------|----|----------------------------------------------------------------------------------------------------|-------|----------------------------------------------------------------------------------------------------|----------------------------------------------------------------------------------------------------|----------------------------------------------------------------------------------------------------|------|----------------------------------------------------------------------------------------------------|-------------------------|----------------------------------------------------------------------------------------------------|----------------------------------------------------------------------------------------------------|-----|----------------------------------------------------------------------------------------------------|----------------------------------------------------------------------------------------------------|----------------------------------------------------------------------------------------------------|----------------------------------------------------------------------------------------------------|----------------------------------------------------------------------------------------------------|----------------------------------------------------------------------------------------------------|--------------------------------|----------------------------------------------------------------------------------------------------|
|                     |                                                                                                    | _         | _                                                                                                    |    |                                                                                                    | _                                                                                                    | _                                                                                                    |    | _     |    |     |     |    |     |      |     |      |    |   |          |     |    |   |         |   |   | IJ | олга | 1PM | U   | _        |    |                                                                                                    | 夫     | e.1                                                                                                    |                                                                                                    |                                                                                                    |      |                                                                                                    |                         |                                                                                                    |                                                                                                    |     |                                                                                                    |                                                                                                    |                                                                                                    |                                                                                                    |                                                                                                    |                                                                                                    | _                              |                                                                                                    |
|                     | 4                                                                                                    | it        | 算                                                                                                    | EÇ | E                                                                                                    | 1                                                                                                    | Et                                                                                                    | 2  | 6     |    |     | ÷   | ÷  |     |      | •   | 4    |    |   | •        | •   |    |   |         |   | + | +  |      |     | ÷   | 4)       | 4  |                                                                                                    |       |                                                                                                    | •                                                                                                    | -                                                                                                    | 3.60 |                                                                                                    | +                       |                                                                                                    |                                                                                                    |     | 10                                                                                                    | ~~~                                                                                                    |                                                                                                    |                                                                                                    | •                                                                                                    |                                                                                                    | *                              | h                                                                                                    |
|                     |                                                                                                    | 1         | 2                                                                                                    |    |                                                                                                    |                                                                                                    | 2                                                                                                    |    |       |    |     | ł.  | ÷  |     |      | ÷   | 2    | -  |   | ł.       | 4   |    |   | ÷       | 2 | Ŀ | ł  |      | ł   | ł.  | 4        | 9  | ÷                                                                                                    |       |                                                                                                    | •                                                                                                    | •                                                                                                    | ÷    | ÷                                                                                                    | ÷                       | -                                                                                                    |                                                                                                    |     | ÷                                                                                                    | 2                                                                                                    | ł                                                                                                    |                                                                                                    | i.                                                                                                    | ł.                                                                                                    | . <u>B</u>                     | Sec. 1                                                                                                    |
| 피 스                 |                                                                                                    | ÷         | •                                                                                                    | 4  |                                                                                                    |                                                                                                    | ÷                                                                                                    |    |       |    |     | ÷   |    |     |      |     | •    | 4  |   | •        |     |    |   | •       | • | ÷ |    |      |     |     | +:       |    | ÷                                                                                                    |       |                                                                                                    | 1                                                                                                    | •                                                                                                    | 140  | 4                                                                                                    |                         |                                                                                                    |                                                                                                    |     |                                                                                                    |                                                                                                    |                                                                                                    |                                                                                                    | -                                                                                                    | 4                                                                                                    | - 7                            | Contraction of the local distribution of the local distribution of the |
| 기 쓰                 | <del>7</del><br>'#                                                                                                    | ÷         | ÷                                                                                                    | ·  | -                                                                                                    |                                                                                                    | 4                                                                                                    | +  |       |    |     | į.  |    |     |      | •   |      | •  |   | •        | 4   |    |   | ÷       | ч |   | 1  |      |     |     |          | 4  | 1                                                                                                    |       |                                                                                                    | •                                                                                                    | •                                                                                                    | 1.9  | •                                                                                                    |                         |                                                                                                    |                                                                                                    | •   |                                                                                                    |                                                                                                    | •                                                                                                    |                                                                                                    |                                                                                                    | ×                                                                                                    | F                              |                                                                                                    |
| + <u>-</u>          |                                                                                                    | ÷.        | ÷                                                                                                    |    | -                                                                                                    |                                                                                                    | ÷                                                                                                    |    | +     |    |     |     |    | - 1 |      | ÷   |      |    |   | •        | - 6 |    |   | ÷       |   |   |    |      |     | ÷   | +        |    |                                                                                                    | -     |                                                                                                    | ÷                                                                                                    |                                                                                                    | HH.  |                                                                                                    | -                       | 13                                                                                                    |                                                                                                    |     | H.                                                                                                    | P-0                                                                                                    | -                                                                                                    |                                                                                                    | 2                                                                                                    | ÷                                                                                                    |                                |                                                                                                    |
| <u>   </u><br>ケー电i  | 線                                                                                                    | 10        | 4                                                                                                    | 12 |                                                                                                    |                                                                                                    | •                                                                                                    |    | 4     |    |     |     | 4  | -   |      | -   |      | -  |   | 4        |     | 14 |   | 42      | 9 |   |    |      |     | 211 | 40       |    |                                                                                                    |       |                                                                                                    | 21                                                                                                    |                                                                                                    | 143  | 12                                                                                                    |                         |                                                                                                    |                                                                                                    | 2.1 | 143                                                                                                    |                                                                                                    |                                                                                                    |                                                                                                    | 4                                                                                                    | 20                                                                                                    | . 1                            | i                                                                                                    |
| □<br>⊮ 連            | 線                                                                                                    | . 1       |                                                                                                    |    |                                                                                                    |                                                                                                    | ē.                                                                                                    |    |       |    |     | ÷   | ÷  | ÷   |      |     |      |    |   | ÷        | ē   |    |   | •       |   | ÷ |    |      |     | ÷   | ÷        | 4  | ÷                                                                                                    |       |                                                                                                    |                                                                                                    |                                                                                                    |      |                                                                                                    |                         |                                                                                                    |                                                                                                    | ÷   | -                                                                                                    | 4                                                                                                    |                                                                                                    |                                                                                                    |                                                                                                    | ÷                                                                                                    | . 8                            |                                                                                                    |
| 泉 AU                | rol                                                                                                    | 14        | ÷                                                                                                    | ÷  |                                                                                                    |                                                                                                    | 4                                                                                                    |    | 4     |    |     | e.  | ÷  | 4   |      | ÷   | 2    |    |   |          | ÷   |    |   | 5       | 4 | ÷ |    |      |     |     | ÷        | 2  | ÷                                                                                                    |       |                                                                                                    |                                                                                                    | ÷                                                                                                    | 141  |                                                                                                    |                         | -                                                                                                    |                                                                                                    | ÷   | 141                                                                                                    | 4                                                                                                    | 1                                                                                                    |                                                                                                    | ÷                                                                                                    | ÷.                                                                                                    |                                |                                                                                                    |
|                     | _                                                                                                    | ÷.        |                                                                                                    |    | 4                                                                                                    |                                                                                                    | 4                                                                                                    |    |       |    |     | i.  | -  | _   | _    | _   | _    | _  |   | _        | _   | _  | _ |         | _ | _ |    |      |     |     |          |    | 1                                                                                                    |       |                                                                                                    |                                                                                                    |                                                                                                    |      |                                                                                                    |                         | 4                                                                                                    |                                                                                                    |     |                                                                                                    |                                                                                                    |                                                                                                    |                                                                                                    |                                                                                                    |                                                                                                    |                                | ļ                                                                                                    |
| 各節                  | Ħ                                                                                                    |           |                                                                                                    |    |                                                                                                    |                                                                                                    |                                                                                                    |    | ,     |    |     |     |    | ,   |      |     |      |    |   |          |     |    |   |         |   |   |    |      |     |     |          |    |                                                                                                    |       |                                                                                                    |                                                                                                    |                                                                                                    |      |                                                                                                    |                         |                                                                                                    |                                                                                                    |     |                                                                                                    |                                                                                                    |                                                                                                    |                                                                                                    |                                                                                                    | ÷                                                                                                    |                                | ļ                                                                                                    |
| 則複                  | 線                                                                                                    |           |                                                                                                    |    |                                                                                                    |                                                                                                    |                                                                                                    |    |       |    |     |     | -  |     |      |     |      |    | - |          |     |    | _ |         |   | - |    |      |     |     | 10       |    |                                                                                                    |       |                                                                                                    |                                                                                                    |                                                                                                    | 113  |                                                                                                    |                         |                                                                                                    |                                                                                                    |     | 110                                                                                                    |                                                                                                    |                                                                                                    |                                                                                                    |                                                                                                    |                                                                                                    |                                |                                                                                                    |
| <u>뾕</u> ]          | +-                                                                                                    | į.        |                                                                                                    |    |                                                                                                    |                                                                                                    |                                                                                                    |    |       |    |     |     |    |     |      |     |      |    | ļ | Ś        |     |    |   |         |   |   |    |      |     |     |          | a. |                                                                                                    |       |                                                                                                    |                                                                                                    |                                                                                                    | G.   |                                                                                                    |                         |                                                                                                    |                                                                                                    |     | Ģ.                                                                                                    |                                                                                                    |                                                                                                    |                                                                                                    |                                                                                                    |                                                                                                    |                                |                                                                                                    |
| 目伸                  | 宿                                                                                                    | 1         |                                                                                                    |    |                                                                                                    |                                                                                                    | į.                                                                                                    |    |       |    |     |     | 4  |     |      |     |      |    |   |          |     |    |   |         | 4 |   |    |      |     |     |          |    |                                                                                                    |       |                                                                                                    |                                                                                                    |                                                                                                    |      |                                                                                                    |                         |                                                                                                    |                                                                                                    |     |                                                                                                    |                                                                                                    |                                                                                                    |                                                                                                    |                                                                                                    |                                                                                                    | Æ                              |                                                                                                    |
|                     |                                                                                                    |           |                                                                                                    |    |                                                                                                    |                                                                                                    |                                                                                                    |    |       |    |     |     |    |     |      |     |      |    |   |          |     |    |   |         |   |   |    |      |     |     |          |    |                                                                                                    |       |                                                                                                    |                                                                                                    |                                                                                                    |      |                                                                                                    |                         |                                                                                                    |                                                                                                    |     |                                                                                                    |                                                                                                    |                                                                                                    |                                                                                                    |                                                                                                    |                                                                                                    |                                | Ī                                                                                                    |
| 年 <u>7月</u><br>王 4年 |                                                                                                    | -         |                                                                                                    |    | 4                                                                                                    |                                                                                                    | 4                                                                                                    |    |       |    |     | 1   |    |     |      |     |      |    |   |          | 4   |    |   |         |   |   |    |      |     |     |          |    | 1                                                                                                    |       |                                                                                                    |                                                                                                    |                                                                                                    |      |                                                                                                    |                         |                                                                                                    |                                                                                                    |     |                                                                                                    |                                                                                                    |                                                                                                    |                                                                                                    | 4                                                                                                    |                                                                                                    | . 6                            |                                                                                                    |
| 移移                  | ラー動                                                                                                    | , i       |                                                                                                    |    |                                                                                                    |                                                                                                    |                                                                                                    |    |       |    |     |     |    |     |      |     |      |    |   |          |     |    |   |         |   |   |    |      |     |     |          |    |                                                                                                    |       |                                                                                                    |                                                                                                    |                                                                                                    | 100  |                                                                                                    |                         |                                                                                                    |                                                                                                    |     |                                                                                                    |                                                                                                    |                                                                                                    |                                                                                                    |                                                                                                    |                                                                                                    | . (2                           |                                                                                                    |
|                     | 5                                                                                                    | ÷         |                                                                                                    |    |                                                                                                    |                                                                                                    |                                                                                                    |    |       |    |     |     | 4  |     |      |     |      |    |   | 4        |     |    |   |         | 4 |   |    |      |     |     |          |    |                                                                                                    |       |                                                                                                    |                                                                                                    |                                                                                                    |      |                                                                                                    | -                       |                                                                                                    |                                                                                                    |     |                                                                                                    |                                                                                                    |                                                                                                    |                                                                                                    |                                                                                                    |                                                                                                    | 10                             |                                                                                                    |
|                     | -                                                                                                    |           |                                                                                                    |    |                                                                                                    |                                                                                                    |                                                                                                    |    |       |    |     |     |    |     |      |     |      |    |   |          |     |    |   |         |   |   |    |      | , 1 |     |          |    |                                                                                                    |       |                                                                                                    |                                                                                                    |                                                                                                    |      |                                                                                                    |                         |                                                                                                    |                                                                                                    |     |                                                                                                    |                                                                                                    | ,                                                                                                    |                                                                                                    |                                                                                                    |                                                                                                    | .4                             |                                                                                                    |
| E  -                |                                                                                                    |           |                                                                                                    |    |                                                                                                    |                                                                                                    | 2                                                                                                    |    |       |    |     |     |    |     |      |     |      |    |   | <u>.</u> | 2   |    |   |         | 1 | 1 |    |      |     |     |          |    |                                                                                                    |       |                                                                                                    |                                                                                                    |                                                                                                    |      |                                                                                                    |                         |                                                                                                    |                                                                                                    |     |                                                                                                    | 4                                                                                                    |                                                                                                    |                                                                                                    |                                                                                                    |                                                                                                    | 6                              | ļ                                                                                                    |
| ž                   |                                                                                                    |           |                                                                                                    | 1  |                                                                                                    |                                                                                                    |                                                                                                    |    |       |    |     | 1   |    |     |      |     |      |    |   |          |     |    |   |         |   |   |    |      |     | i.  |          |    |                                                                                                    |       |                                                                                                    | 1                                                                                                    |                                                                                                    |      |                                                                                                    |                         |                                                                                                    |                                                                                                    |     |                                                                                                    |                                                                                                    |                                                                                                    |                                                                                                    |                                                                                                    |                                                                                                    | 6                              | l                                                                                                    |
| 2.                  | 50                                                                                                    |           |                                                                                                    |    |                                                                                                    |                                                                                                    |                                                                                                    |    |       |    |     | 1   | 4  |     |      |     |      |    |   | 2        | 1   |    |   | 5       |   |   |    |      |     |     |          |    | 1                                                                                                    |       |                                                                                                    |                                                                                                    |                                                                                                    |      |                                                                                                    |                         |                                                                                                    |                                                                                                    |     |                                                                                                    |                                                                                                    |                                                                                                    |                                                                                                    | 4                                                                                                    |                                                                                                    |                                |                                                                                                    |
|                     | 影                                                                                                    |           |                                                                                                    |    |                                                                                                    |                                                                                                    |                                                                                                    |    |       |    |     |     |    |     |      |     |      |    |   |          |     |    |   |         |   |   |    |      |     |     |          |    |                                                                                                    |       |                                                                                                    |                                                                                                    |                                                                                                    |      |                                                                                                    |                         |                                                                                                    |                                                                                                    |     |                                                                                                    |                                                                                                    |                                                                                                    |                                                                                                    |                                                                                                    |                                                                                                    | . 1                            | i                                                                                                    |
| 퇴포                  | 空                                                                                                    |           |                                                                                                    |    |                                                                                                    |                                                                                                    |                                                                                                    |    |       |    |     |     | ĺ, |     |      |     |      |    |   | į.       |     |    |   | 4.8     |   |   |    |      |     |     | 1.0      |    |                                                                                                    |       |                                                                                                    |                                                                                                    |                                                                                                    | 140  |                                                                                                    |                         |                                                                                                    |                                                                                                    |     |                                                                                                    |                                                                                                    |                                                                                                    |                                                                                                    | 2                                                                                                    |                                                                                                    |                                | i                                                                                                    |
|                     |                                                                                                    |           |                                                                                                    |    |                                                                                                    |                                                                                                    |                                                                                                    |    |       |    |     |     |    |     |      |     |      |    |   |          |     |    |   |         |   |   |    |      |     |     |          |    |                                                                                                    |       |                                                                                                    |                                                                                                    |                                                                                                    |      |                                                                                                    |                         |                                                                                                    |                                                                                                    |     |                                                                                                    |                                                                                                    |                                                                                                    |                                                                                                    |                                                                                                    |                                                                                                    |                                |                                                                                                    |
|                     |                                                                                                    | -         |                                                                                                    |    |                                                                                                    |                                                                                                    |                                                                                                    |    |       |    |     |     | -  |     |      |     |      |    |   |          |     |    |   |         |   |   |    |      |     |     |          |    |                                                                                                    |       |                                                                                                    |                                                                                                    |                                                                                                    |      |                                                                                                    |                         |                                                                                                    |                                                                                                    |     |                                                                                                    |                                                                                                    |                                                                                                    |                                                                                                    |                                                                                                    |                                                                                                    |                                |                                                                                                    |
|                     |                                                                                                    |           |                                                                                                    |    |                                                                                                    |                                                                                                    |                                                                                                    |    |       |    |     |     |    |     |      |     |      |    |   |          |     |    |   |         |   |   |    |      |     |     | 1        |    |                                                                                                    |       |                                                                                                    |                                                                                                    |                                                                                                    | 40   |                                                                                                    |                         |                                                                                                    |                                                                                                    |     |                                                                                                    |                                                                                                    |                                                                                                    |                                                                                                    |                                                                                                    |                                                                                                    |                                |                                                                                                    |
|                     |                                                                                                    |           |                                                                                                    |    |                                                                                                    |                                                                                                    |                                                                                                    |    |       |    |     |     |    |     |      |     |      |    |   | ĵ.       |     |    |   |         |   |   |    |      |     |     |          |    |                                                                                                    |       |                                                                                                    |                                                                                                    |                                                                                                    |      |                                                                                                    |                         |                                                                                                    |                                                                                                    |     |                                                                                                    |                                                                                                    |                                                                                                    |                                                                                                    |                                                                                                    |                                                                                                    |                                |                                                                                                    |
|                     |                                                                                                    | a.        |                                                                                                    | -  |                                                                                                    | -                                                                                                    |                                                                                                    |    |       |    |     |     |    |     |      |     |      |    | _ | A        |     |    |   | <i></i> |   |   |    | _    |     |     |          |    |                                                                                                    |       | _                                                                                                    |                                                                                                    |                                                                                                    | 100  |                                                                                                    |                         |                                                                                                    |                                                                                                    |     | - 11                                                                                                    |                                                                                                    | _                                                                                                    | _                                                                                                    | -                                                                                                    |                                                                                                    | _                              | İ                                                                                                    |
| ٦.                  |                                                                                                    | -         | ⊢.                                                                                                    |    |                                                                                                    | 切                                                                                                    | Π.                                                                                                    | Ŧ١ | 甲     | 1- | t   | Г   | Ē  | +   | 隺    | 旨   | 7    | ~  | H | F        | =   | =. | t | ┢       | 6 | , |    | 4    | >   | 4.  | <b>.</b> | +  | 7 -                                                                                                    |       | .:                                                                                                    | "                                                                                                    | +                                                                                                    | Ň    | 耒                                                                                                    | Ē.                      |                                                                                                    |                                                                                                    | 7   | *                                                                                                    | 1                                                                                                    |                                                                                                    | -                                                                                                    | (                                                                                                    | :=                                                                                                    | 5=                             |                                                                                                    |
|                     |                                                                                                    | /         |                                                                                                    |    |                                                                                                    | べ                                                                                                    | _                                                                                                    | -  | T     | 10 | ァ   | •   | Ħ  | I   | Ŧ    | Ŧ   | •    |    | C | -        | σ   |    | C | -       |   |   |    | _    | /   | •   |          | Ľ  | -                                                                                                    |       | -                                                                                                    |                                                                                                    | 15                                                                                                    |      | 1                                                                                                    | X                       | J                                                                                                    | • (                                                                                                    | _   | 1                                                                                                    | U                                                                                                    | •                                                                                                    |                                                                                                    | ~                                                                                                    | C                                                                                                    | - <                            | l                                                                                                    |
|                     | 「泉田」 利 平山山 記泉 名 則 里 町 山 昭 高 添 1 1 2 1 1 2 1 1 1 1 1 1 1 1 1 1 1 1 1 1 1 1 1 1 1 1 |           | 泉 円 手 干 折 立 1 1 1 1 1   泉 円 手 干 折 立 秋 市 1 2 1 1 1   夏 戸 手 干 折 立 形 泉 名 1 1 1 1 1   泉 回 手 干 折 立 記 泉 1 2 1 1 1 1 1 1 1 1 1 1 1 1 1 1 1 1 1 1 1 1 1 1 1 1 1 1 1 1 1 1 1 1 1 1 1 1 1 1 1 1 1 1 1 1 1 1 1 1 1 1 1 1 1 1 1 1 1 1 1 1 1 1 1 1 1 1 1 1 1 1 1 1 1 1 1 1 1 1 1 1 1 1 1 1 1 1 1 1 1 1 1 1 1 1 1 1 1 1 1 1 1 1 1 1 1 |    | 泉田 日   泉田 日   月 文字   月 文字   月 文字   月 文字   月 文字   月 文字   月 文字   月 (1)   月 (1)   月 (1)   月 (1)   月 (1)   月 (1)   月 (1)   月 (1)   月 (1)   月 (1)   月 (1)   日 (1)   日 (1)   日 (1)   日 (1)   日 (1)   日 (1)   日 (1)   日 (1)   日 (1)   日 (1)   日 (1)   日 (1)   日 (1)   日 (1)   日 (1)   日 (1)   日 (1)   日 (1)   日 (1)   日 (1)   日 (1)   日 (1)   日 (1)   日 | 第 □ □ □ □ □ □ □ □ □ □ □ □ □ □ □ □ □ □ □ □ □ □ □ □ □ □ □ □ □ □ □ □ □ □ □ □ □ □ □ □ □ □ □ □ □ □ □ □ □ □ □ □ □ □ □ □ □ □ □ □ □ □ □ □ □ □ □ □ □ □ □ □ □ □ □ □ □ □ □ □ □ □ □ □ □ □ □ □ □ □ □ □ □ □ □ □ □ □ □ □ □ □ □ □ □ □ □ □ □ □ □ □ □ □ □ □ □ □ □ □ □ □ □ □ □ □ □ □ □ □ □ □ □ □ □< | 第 □ □ □ □ □ □ □ □ □ □ □ □ □ □ □ □ □ □ □ □ □ □ □ □ □ □ □ □ □ □ □ □ □ □ □ □ □ □ □ □ □ □ □ □ □ □ □ □ □ □ □ □ □ □ □ □ □ □ □ □ □ □ □ □ □ □ □ □ □ □ □ □ □ □ □ □ □ □ □ □ □ □ □ □ □ □ □ □ □ □ □ □ □ □ □ □ □ □ □ □ □ □ □ □ □ □ □ □ □ □ □ □ □ □ □ □ □ □ □ □ □ □ □ □ □ □ □ □ □ □ □ □ □ □ □ |    |       |    |     |     |    |     |      |     |      |    |   |          |     |    |   |         |   |   |    |      |     |     |          |    | 1   1   1   1   1   1   1   1   1   1   1   1   1   1   1   1   1   1   1   1   1   1   1   1   1   1   1   1   1   1   1   1   1   1   1   1   1   1   1   1   1   1   1   1   1   1   1   1   1   1   1   1   1   1   1   1   1   1   1   1   1   1   1   1   1   1   1   1   1   1   1   1   1   1   1   1   1   1   1   1   1   1   1   1   1   1   1   1   1   1   1   1   1   1   1   1   1   1   1   1   1   1   1   1   1   1   1   1   1   1   1   1   1   1   1   1   1   1   1 |       | The first of the first of the fir | Image: 1   Image: 1   < | Image: Section of the cost of the cost of the |      | 1   1   1   1   1   1   1   1   1   1   1   1   1   1   1   1   1   1   1   1   1   1   1   1   1   1   1   1   1   1   1   1   1   1   1   1   1   1   1   1   1   1   1   1   1   1   1   1   1   1   1   1   1   1   1   1   1   1   1   1   1   1   1   1   1   1   1   1   1   1   1   1   1   1   1   1   1   1   1   1   1   1   1   1   1   1   1   1   1   1   1   1   1   1   1   1   1   1   1   1   1   1   1   1   1   1   1   1   1   1   1   1   1   1   1   1   1   1   1 | □ナー処理は「計算できません」とメッセージが表 | 1   1   1   1   1   1   1   1   1   1   1   1   1   1   1   1   1   1   1   1   1   1   1   1   1   1   1   1   1   1   1   1   1   1   1   1   1   1   1   1   1   1   1   1   1   1   1   1   1   1   1   1   1   1   1   1   1   1   1   1   1   1   1   1   1   1   1   1   1   1   1   1   1   1   1   1   1   1   1   1   1   1   1   1   1   1   1   1   1   1   1   1   1   1   1   1   1   1   1   1   1   1   1   1   1   1   1   1   1   1   1   1   1   1   1   1   1   1   1 | 1   1   1   1   1   1   1   1   1   1   1   1   1   1   1   1   1   1   1   1   1   1   1   1   1   1   1   1   1   1   1   1   1   1   1   1   1   1   1   1   1   1   1   1   1   1   1   1   1   1   1   1   1   1   1   1   1   1   1   1   1   1   1   1   1   1   1   1   1   1   1   1   1   1   1   1   1   1   1   1   1   1   1   1   1   1   1   1   1   1   1   1   1   1   1   1   1   1   1   1   1   1   1   1   1   1   1   1   1   1   1   1   1   1   1   1   1   1   1 | □   | The set of the set of t | 1 1 1 1 1 1 1 1 1 1 1 1 1 1 1 1 1 1 1 1 1 1 1 1 1 1 1 1 1 1 1 1 1 1 1 1 1 1 1 1 1 1 1 1 1 1 1 1 1 1 1 1 1 1 1 1 1 1 1 1 1 1 1 1 1 1 1 1 1 1 1 1 1 1 1 1 1 1 1 1 1 1 1 1 1 1 1 1 1 1 1 1 1 1 1 1 1 1 1 1 1 1 1 1 1 1 1 1 1 1 1 1 1 1 1 1 1 1 1 1 1 1 1 1 1 1 1 1 1 1 1 1 1 1 1 1< | 1 1 1 1 1 1 1 1 1 1 1 1 1 1 1 1 1 1 1 1 1 1 1 1 1 1 1 1 1 1 1 1 1 1 1 1 1 1 1 1 1 1 1 1 1 1 1 1 1 1 1 1 1 1 1 1 1 1 1 1 1 1 1 1 1 1 1 1 1 1 1 1 1 1 1 1 1 1 1 1 1 1 1 1 1 1 1 1 1 1 1 1 1 1 1 1 1 1 1 1 1 1 1 1 1 1 1 1 1 1 1 1 1 1 1 1 1 1 1 1 1 1 1 1 1 1 1 1 1 1 1 1 1 1 1 1< | 1 1 1 1 1 1 1 1 1 1 1 1 1 1 1 1 1 1 1 1 1 1 1 1 1 1 1 1 1 1 1 1 1 1 1 1 1 1 1 1 1 1 1 1 1 1 1 1 1 1 1 1 1 1 1 1 1 1 1 1 1 1 1 1 1 1 1 1 1 1 1 1 1 1 1 1 1 1 1 1 1 1 1 1 1 1 1 1 1 1 1 1 1 1 1 1 1 1 1 1 1 1 1 1 1 1 1 1 1 1 1 1 1 1 1 1 1 1 1 1 1 1 1 1 1 1 1 1 1 1 1 1 1 1 1 1< | 1 1 1 1 1 1 1 1 1 1 1 1 1 1 1 1 1 1 1 1 1 1 1 1 1 1 1 1 1 1 1 1 1 1 1 1 1 1 1 1 1 1 1 1 1 1 1 1 1 1 1 1 1 1 1 1 1 1 1 1 1 1 1 1 1 1 1 1 1 1 1 1 1 1 1 1 1 1 1 1 1 1 1 1 1 1 1 1 1 1 1 1 1 1 1 1 1 1 1 1 1 1 1 1 1 1 1 1 1 1 1 1 1 1 1 1 1 1 1 1 1 1 1 1 1 1 1 1 1 1 1 1 1 1 1 1< | 中国 中国 中国   1 1 1   1 1 1   1 1 1   1 1 1   1 1 1   1 1 1   1 1 1   1 1 1   1 1 1   1 1 1   1 1 1   1 1 1   1 1 1   1 1 1   1 1 1   1 1 1   1 1 1   1 1 1   1 1 1   1 1 1   1 1 1   1 1 1   1 1 1   1 1 1   1 1 1   1 1 1   1 1 1   1 1 1   1 1 1   1 1 1   1 1 1   1 1 1   1 1 <td< td=""><td>□-ナー処理は「計算できません」とメッセージが表示され、でき</td><td>□<br/> 処理は「計算できません」とメッセージが表示され、できま</td></td<> | □-ナー処理は「計算できません」とメッセージが表示され、でき | □<br>処理は「計算できません」とメッセージが表示され、できま                                                                                                    |

(1)

2

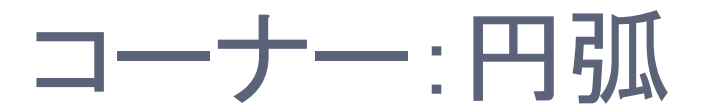

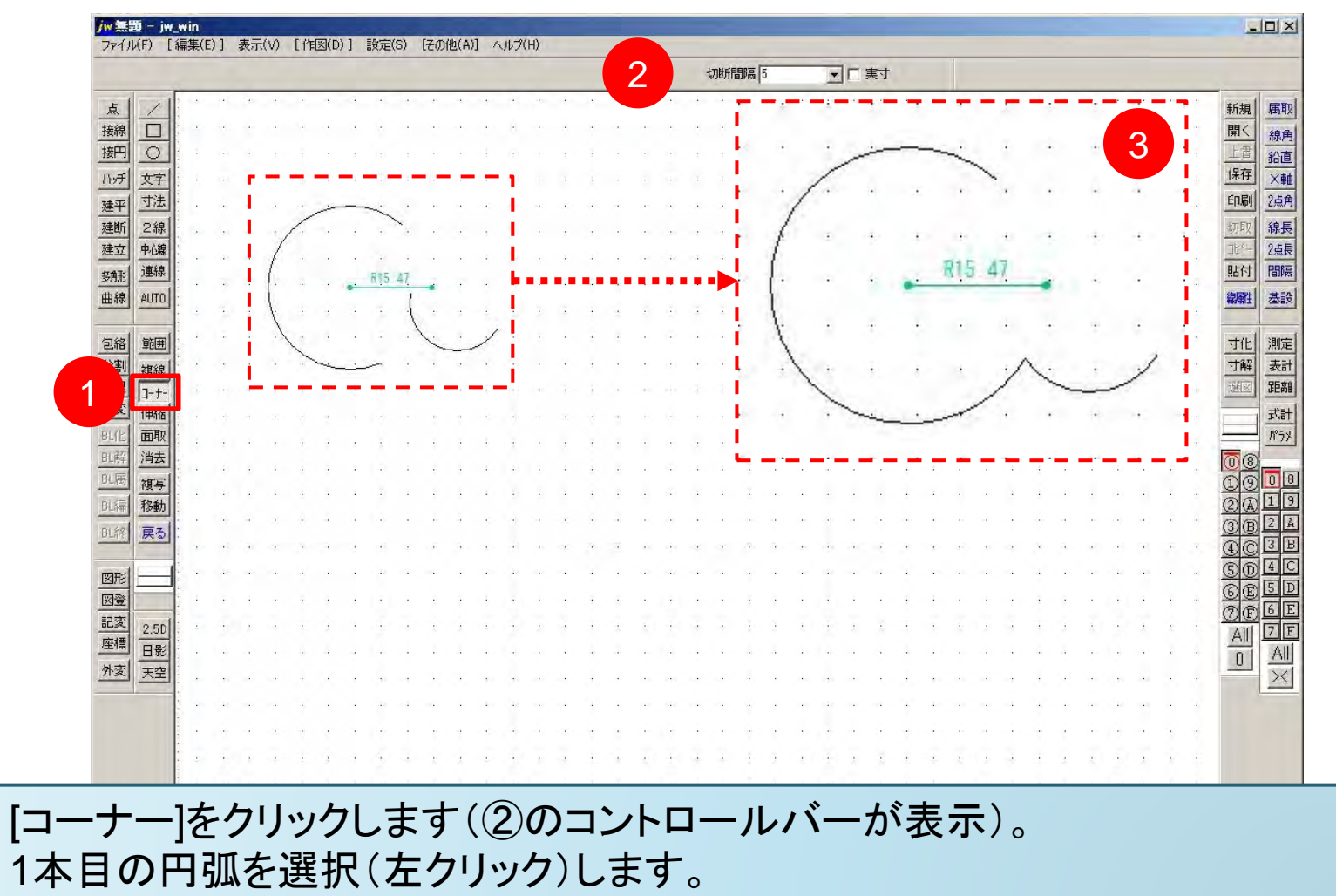

③ 2本目の円弧を選択(左クリック)します。→円弧が連結③

5

## コーナー:半径内に無い場合できない

| jw 📰       | 10 - jw           | win     |       | + = 0     | 0 F | 1000 | (5) ] | = 0.0 | 5(0)   | [ <b>7</b> 0 | o. 24 - 6 - | * 27 |     |      |   |    |    |     |      |    |       |       |   |      |         |    |     |        | _ |     |    |    |     |   |      |     |     |   |       | L                                            |             |
|------------|-------------------|---------|-------|-----------|-----|------|-------|-------|--------|--------------|-------------|------|-----|------|---|----|----|-----|------|----|-------|-------|---|------|---------|----|-----|--------|---|-----|----|----|-----|---|------|-----|-----|---|-------|----------------------------------------------|-------------|
| 771)       | UF) [             | 編果()    | :)] ; | 表示()      | 0 1 | 1783 | (D) ] | 言笑之   | E(S)   | 1±0          | 012(7       | 4/]  | 111 | 7(H) |   |    |    |     |      |    | +TTHE | (egga | 5 |      | -       | J. | क्र |        |   | 11  |    |    |     |   |      |     |     |   |       |                                              |             |
| 点          | 님                 | 計       | 算     | re        | ŧ   | せ    | 6     | •     | •      | •            | ÷           | •    |     | ×    |   | ÷  | •  |     |      |    |       |       |   | •    |         |    |     |        |   |     |    | •  |     | • |      | ·   | •   | • | •     | 新規                                           | 属取          |
| 接际         | 0                 |         | 2     |           |     |      |       | 191   | 8<br>- |              |             | *    | 2   | 1    |   | *  | е. | +   | *    |    | 2     | 4     |   | *    | 2)<br>• |    |     |        |   |     |    |    | 3   | 1 |      | *   |     |   | *     | (用)、<br>上書                                   | 線角鉛直        |
| ハッチ        | <u>文字</u><br>寸法   |         | 4     |           | 4   |      | (+)   |       | 1      | 4            |             |      |     |      |   | 4  |    |     | 4    | 1  | 1     | 4     |   | -4)- | 4       | į. |     |        |   | 14  |    |    |     | • | 14   |     |     |   | - X - | 保存                                           | ×軸<br>2占角   |
| 建于建断       | 2線                |         | a -   | с - э<br> | 1   |      | +:    |       |        |              |             |      | •   | *    | * | 1  | 1  | -   |      |    |       | *     |   | -    | •       | *  | 4   | -      | - | 141 | -  | *  | 4   | * | 141  | -   | -   | * | *     | 切取                                           | 線長          |
| 建立         | 中心線<br>連線         |         |       |           |     |      |       | ./    | 1      |              | +           |      |     |      |   | a. |    |     |      |    |       |       | ÷ |      | 4       |    |     | ÷      |   | -   |    |    |     | 1 |      |     |     |   | ÷     | <u></u> 貼付                                   | 2点長<br>間隔   |
| 曲線         | AUTO              | 1       | 2     |           |     |      | 4     | 1     | 1      | 8            |             |      | 2   | •    | ÷ | *  | ÷  | 4   | *    | ÷  |       | 4     | • | +    | 2       |    | •   |        | - | 344 |    | ÷  | a.  | ÷ | 141  | 12  | ÷   | • | 4     | 線属性                                          | 基設          |
| 包絡         | 範囲                |         |       |           |     |      |       | 1     | -      |              |             |      |     | ÷    |   | 1  |    |     |      | ÷. |       | 1     |   |      |         |    |     |        |   |     |    |    |     |   |      |     |     |   |       | ·<br>. 寸化                                    | 測定          |
| 分割         | 複線                | • • •   | ф     |           |     |      | а.    | 1     | 1      | <i>.</i>     |             |      |     | - 2  |   |    | a. |     | -    |    |       |       |   | - 10 |         | •  |     | 1      |   | 648 | -1 |    |     | 1 | 110  | -   |     | - | ÷     | · 寸解<br>: :::::::::::::::::::::::::::::::::: | 表計          |
| 属変         | <br>伸縮            |         | -     |           |     |      |       |       |        | -            |             |      |     | -    | * | 1  | ľ  | *   | 4    | 1  |       | 1     | • |      | 1       | 1  | *   |        | - | -   |    |    |     |   | *    | -   |     | 1 |       |                                              | 式計          |
| BL化<br>UI解 | <u>面取</u><br>消去   |         |       |           |     |      |       | 1.8   | ÷      |              | 4           |      | )   |      |   | e. |    |     |      | ÷  |       | à.    |   |      |         | i. |     |        |   |     |    | ÷  |     |   |      |     |     |   |       | <u>โ</u> ด                                   | <u>1°5×</u> |
| BL展        | 複写                |         | +     |           | 4   | •    | •     |       | -      | •            |             |      | 1.  | •    |   | 4  |    | •   |      |    |       | 4     | · |      | •       | •  | •   | ÷      | • |     | ·  | ÷  | •   | ÷ |      | ÷   | 1   | • |       | 00                                           | 19          |
| BLAR       | 展る                |         |       |           |     |      |       |       |        | •            |             |      |     |      |   |    |    | +   | -    |    |       |       |   |      |         |    | ÷.  |        |   | -   | •  | -0 |     |   | -    | -   | -0  |   |       |                                              | 24          |
| ्राम्      |                   |         | •     | • •       | 1   |      |       |       | 5      | ÷            | •           |      |     | •    |   | 1  | ÷  | •   | 4    | *  |       | 4     | • |      | 4       | 1  | ÷   | ÷      |   | *   | •  | *  | 1   |   | *    | 4   | *   | Ŷ | •     |                                              | 3 B<br>4 C  |
| 図登         |                   |         |       |           |     |      |       |       | -      |              |             |      |     |      |   |    |    |     |      |    |       |       |   |      |         |    |     | -      |   |     |    |    |     |   |      |     | -   |   | -     | <u>6</u><br>7<br>7                           | 5 D<br>6 E  |
| 記変座標       | <u>2.5D</u><br>日影 |         | •     |           | 4   |      |       |       | ł.     |              |             |      |     |      |   | 4  |    | •   | 4    |    | i.    | 4     | • |      | •       | 5  |     | ·      |   | ••• | ·  | i. | 4   |   |      | 4   | į.  |   | •     | All                                          | 7F          |
| 外変         | 天空                |         |       |           |     |      | +     |       |        | *            |             |      |     | 4    | * |    |    | 141 | - 41 |    |       | -     |   | - 10 |         | *  | 4.  | 4<br>4 |   | 140 | *  |    |     | - | 141  | 141 |     | 1 |       | ·                                            | $\times$    |
|            |                   |         |       |           |     |      |       |       | ÷      |              | ÷           |      | ÷   |      |   | ÷  |    | •   | ÷    | ÷  | ÷     | ÷     | ÷ | ÷    | 4       |    |     | ÷      |   |     |    | ÷  | ÷   | ÷ | •    | ÷   | ÷   | ÷ | ÷     |                                              |             |
|            |                   | 1.4.4.4 | 2     |           | 1   | 1    |       | ł     | ÷      |              | ÷           | 4    | 2   | 4    | * | 1  | 1  | ł   | 3    | Ť  | ÷     | 4     | 1 |      | 8       | ×  | •   |        | 4 | +   | -  | 1  | 1   | + | +    | 1   | 2   | 1 | ţ.    |                                              |             |
|            |                   |         |       |           |     |      |       |       | •      |              |             |      |     |      |   |    |    |     |      |    |       |       |   |      |         |    |     |        |   | -   |    |    | 1   |   |      |     |     |   | -     |                                              |             |
|            |                   |         | -     | • •       | )   |      | +     | 9     | *      | +            | 1           |      | 2   | 3    |   | 4  | 1  | 0+0 | -    | •  |       |       | ÷ | +    | -       | *  | ÷   |        |   |     | •  | •  | ÷   | * | •    |     | •   | + |       |                                              |             |
|            |                   | 1 1 1 1 | -<br> |           |     |      |       |       |        |              |             |      |     | ÷    |   |    |    |     |      |    |       |       |   |      |         |    |     |        |   |     |    |    |     |   |      |     |     |   |       |                                              |             |
| 線(A        | )指示()             | L)      | 線     | 切断(       | ₹)  |      |       |       |        |              |             |      |     |      |   |    |    |     |      |    |       |       |   |      |         |    |     |        |   |     |    |    | A-4 | S | =1/1 | [0  | -0] | 4 | 20.   | × 0.7                                        | 5 //        |

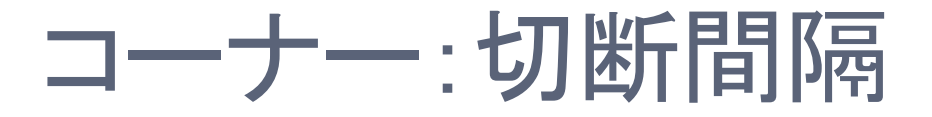

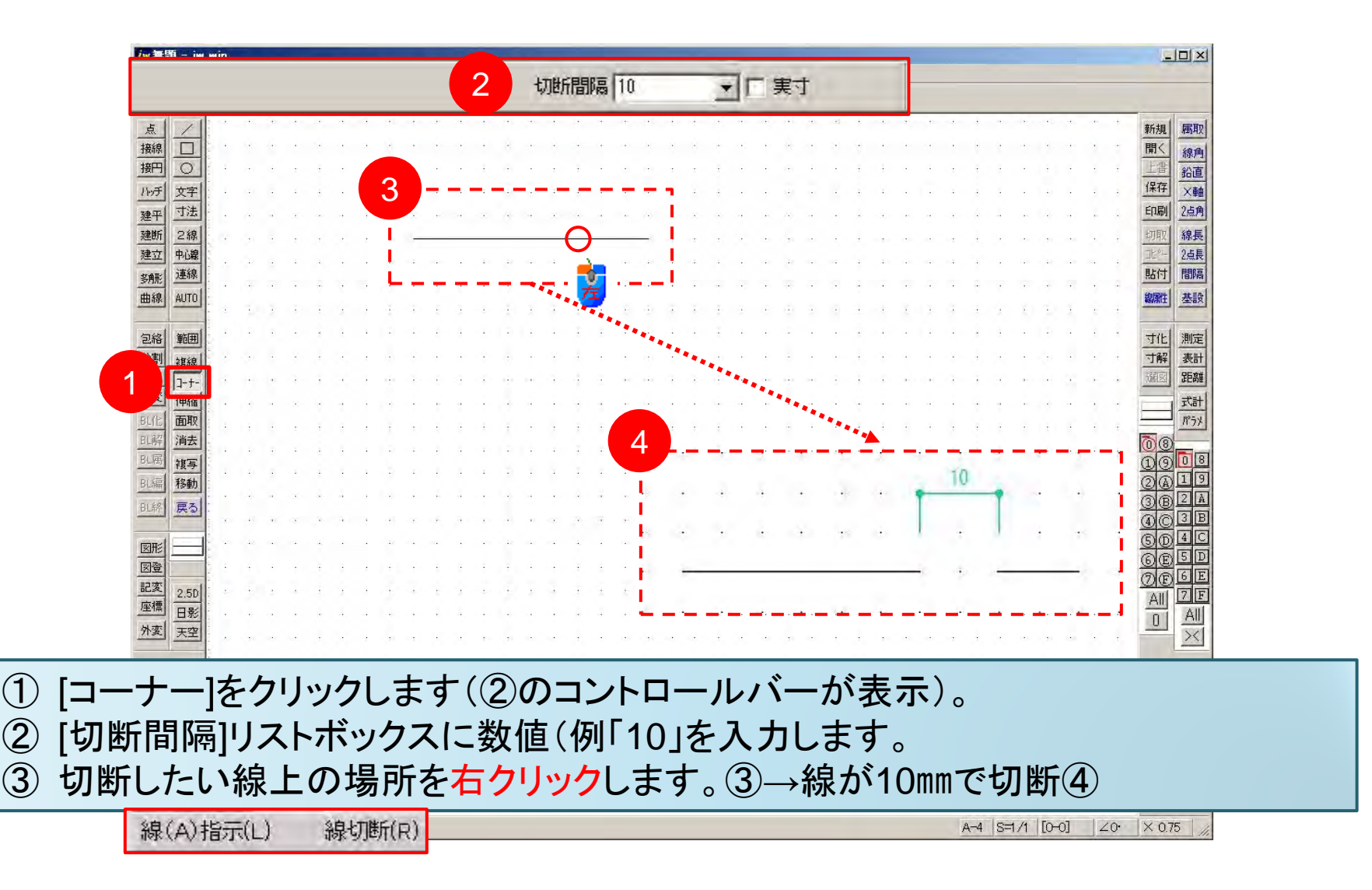

7

## コーナー: 交差している線の切断間隔

|                 |           |     |      |      |          |   |          |     |     |    |    |   |                                    |     |     |    |   |     |      | t) | 断間隔 | <b>B</b> 10 | -  |      |   | 実寸 |    |     |     |     |     |       |       |   |     |
|-----------------|-----------|-----|------|------|----------|---|----------|-----|-----|----|----|---|------------------------------------|-----|-----|----|---|-----|------|----|-----|-------------|----|------|---|----|----|-----|-----|-----|-----|-------|-------|---|-----|
| 点 /             | 1         | • • | - 9  | s e  | •        | 4 | 4        |     | ÷   | *  | 4  | • |                                    |     | ÷   |    |   | +   |      | ÷  | ÷ · |             |    | - 14 |   | ×. | ÷  | ÷   | a   | e i |     |       |       |   | •   |
| 接線              |           | х ч | 1    | •    | •        | • | •        |     | •   | •  | •  | • |                                    |     | ×   |    |   |     |      |    |     |             |    |      | • | 2  | •  | •   | •   | • • |     |       | •     |   | . 7 |
| 接円 C            |           | ÷ . |      |      | ÷        |   |          |     |     |    |    | ÷ |                                    | 2   | 2.8 |    |   | •   |      |    |     |             |    |      |   |    | ÷  | ÷   | •   |     |     |       |       |   |     |
| 八ヶチ 文字          | 字         |     | •    |      | ÷ .      |   |          | 4   |     | ÷  |    | 4 | (4)                                | 1   | 4   | 4  | - | +   | 141  |    | -   |             |    | 4    | - |    | ÷  | 1   | • 1 | - 1 |     | -     | - e   |   | +   |
| 建平 寸            | 去         | . é |      | - 3  |          |   |          | é)  | x   |    |    |   | $\langle \hat{\mathbf{u}} \rangle$ |     |     |    |   |     | ė.   | x  | x   |             |    | 4    |   |    |    | х.  |     | i   |     | - 1.4 |       |   |     |
| 建断 24           | 湶         | ÷   |      |      |          |   |          |     |     |    |    |   |                                    |     |     |    |   |     |      |    |     |             |    | ,    |   |    |    |     |     |     |     |       |       |   |     |
| 建立 中心           | 線         |     |      |      | 4        |   |          | Ð   | _   |    |    |   | -                                  |     | -   |    |   |     |      | -  |     |             |    | 40   |   | -  |    | 2.5 |     |     |     | <br>  | e     |   | 4   |
| 多那道             |           | a   |      |      |          |   | a .      | -   |     |    |    |   | -                                  |     |     |    |   |     | G.C. |    |     | 2.4         |    |      |   | 5  |    |     |     |     | - 4 |       |       |   |     |
| 曲線 AUT          | ro        |     |      | i id | 1        |   |          | 1.  |     | 2  | 1  |   | л.                                 |     | 4   | т. |   |     | de.  | ÷  | 1 1 |             |    | 14   | 4 |    | ÷  |     |     |     |     |       |       |   |     |
| man m           | _         |     |      |      |          |   |          |     |     |    |    |   | -                                  |     |     |    |   |     | 141  |    |     |             |    |      |   |    |    |     |     |     |     |       |       |   |     |
| 2路 1            | 쁴         |     |      |      |          |   |          | 3   | _   |    |    |   |                                    |     |     |    |   |     |      |    |     |             |    |      |   |    |    |     |     |     |     |       |       |   |     |
| 料理 -            |           |     |      |      |          |   | 1        | ~   |     |    |    |   |                                    | Q   |     |    |   |     |      |    |     |             |    |      |   |    |    |     |     |     |     |       |       |   |     |
| 属変              | †-        |     |      |      |          |   |          |     |     |    |    |   |                                    | 4   |     |    |   |     |      |    |     |             |    |      |   |    |    |     |     |     |     |       |       |   |     |
| BL(L) THE       | TT I      |     |      |      | 8        |   |          |     |     | Č. |    |   |                                    |     |     | ÷. |   |     |      |    |     |             |    |      |   |    |    |     |     |     |     |       |       |   |     |
| 即解 消费           | ±         |     |      |      |          |   | <u> </u> | ð., |     |    |    |   | 1                                  |     |     | ÷. |   |     |      |    |     |             |    |      |   |    |    | Ċ.  |     |     |     |       |       |   |     |
| BL属 複2          | <b>写</b>  |     |      |      |          |   |          |     |     | 1  | ÷  |   | 1                                  |     |     | Ċ. |   |     |      | ÷  |     |             |    |      |   |    |    | Ċ.  | 1   |     |     |       |       |   |     |
| 別編 移動           | 助         |     |      |      | <u>.</u> |   |          |     |     | į. | ċ. |   |                                    | Ċ.  |     | Ĵ. |   |     |      |    |     |             |    |      |   |    | Ċ. |     |     |     |     |       |       |   | 0   |
| 81.終 戻          | 3         | • • |      |      |          |   |          |     |     |    |    |   |                                    |     |     |    |   |     |      |    |     |             |    |      |   |    |    |     |     |     |     |       |       |   |     |
|                 |           |     |      | 4    |          |   | 2        |     |     | ÷  |    |   |                                    |     |     |    |   |     |      |    | e ( | - 3         | 3. | 1.1  |   | 2  |    |     | 9.  | • • |     | · ·   |       |   |     |
| 図形              |           | • • | 2    |      |          |   |          |     |     |    |    |   |                                    |     |     |    |   |     |      |    |     |             |    |      |   |    |    |     |     | •   |     |       | •     |   |     |
|                 | -         |     |      |      | 1        | 1 |          | *   | -   | 1  | 5  |   |                                    | 1   |     |    |   |     |      |    |     |             |    |      | - |    | 1  | 1   |     |     |     |       | 1.1   |   | •   |
| 記灸<br>应標<br>2.5 | 5D        |     | 1    |      | •        | 2 | 1        | •   |     | £. | 2  |   |                                    | 2   |     |    | 2 | 2   | 1    | ÷  | 1   | 1           | ÷. | +    | 2 | ÷  | •  | ÷   | ÷ . |     | 2   |       | 3     | 2 |     |
| 一日初             | 影         | • • |      |      | •        | 4 |          |     |     |    |    |   |                                    |     | •   | •  |   |     |      | •  | •   |             |    |      |   |    | •  | •   |     |     |     |       |       |   |     |
| <u>// x :</u>   | <u> 또</u> | . , |      |      |          | • |          | 2   | - 7 | ÷  | ÷  |   | - 29                               |     |     |    |   |     | 121  | ÷  | •   |             |    | 121  |   |    | •  | ¥   |     |     | ·   |       |       |   |     |
|                 | N         | 1 1 | e 14 |      | 4.       |   | 9        | 18  | 1.  |    |    | 1 | - 28                               | 1.1 | 1.1 | 4  |   | 121 | 64.8 |    |     | 1           |    | 14.0 |   | -  |    | 1.0 |     | ь 4 |     | <br>  | 6 I I |   | +   |

線(A)指示(L) 線切斷(R)

A-4 S=1/1 [0-0] 20 × 0.75

8

| jw 🗮  | 趙 - jv  | .wir | 1    |   |     |     |    |   |        |     |    |     |    |      |         |      | _  |     |    |      |     |     |    |   |       |    |     |    |    | _  |      |    |    |    |    |   |   |    |    |     |            |      |
|-------|---------|------|------|---|-----|-----|----|---|--------|-----|----|-----|----|------|---------|------|----|-----|----|------|-----|-----|----|---|-------|----|-----|----|----|----|------|----|----|----|----|---|---|----|----|-----|------------|------|
| 7711  | l(F)    | 編集   | €(E) |   |     |     |    |   |        |     |    |     |    |      | 切       | 折覆   | 鄂高 | 5   | 0  |      |     | -   | Ŧ  | ~ | 実     | -t |     |    |    |    |      |    |    |    |    |   |   |    |    |     |            |      |
| 5     | 1       | •    | -4   |   |     |     |    |   | •      |     |    |     |    | - 41 | <br>    | •    |    |     | •  | 1    |     |     |    |   | •     |    |     | ą. | •  | 4  | - 9- |    | •  |    | •  | • | + |    | ÷  |     | ¥斤共目 ┃     | 屈即   |
| 接線    | Π       | ÷    |      |   | 10  | 1   |    | 1 |        | 10  |    |     |    |      |         |      |    |     |    | 14   | 14  |     |    |   |       |    |     |    |    |    |      |    |    |    |    |   |   |    |    |     | 開く         | 始角   |
| 接円    | 0       |      |      | 5 | 5=  | =1  | ./ | 1 | (      | ).  | +  |     | Ŧ  |      | 141     |      |    |     | ÷  | -    | -   |     |    | Ŧ | 4     |    |     |    | ÷  | 4  |      | ÷  |    |    | Ŧ  | ÷ |   | 4  |    | +   | 上書         | 給直   |
| ハッチ   | 文字      |      |      |   | 1   |     | 1  |   |        |     |    |     |    |      | 14.1    | 4    |    |     | 1  |      |     |     |    |   |       |    |     | 1  |    |    |      | 4  | 4  |    |    |   |   |    | 4  |     | 保存         | ×軸   |
| 建平    | 寸法      |      |      |   | 4   |     |    |   |        | 4   |    |     |    |      | <br>500 | 1    |    |     |    | *    | 145 |     |    |   |       |    |     |    | 4  | 1  |      | 4  |    |    |    |   |   |    |    | 4   | ED刷        | 2点角  |
| 建断    | 2線      |      |      |   |     |     |    |   |        |     |    |     |    |      | <br>    |      |    |     |    |      |     |     |    |   |       |    |     |    |    |    |      |    |    |    |    |   |   |    |    |     | 切取         | 線長   |
| 建立    | 中心線     |      |      | • | 1   |     |    |   |        |     | _  |     |    |      |         |      |    |     |    |      | _   |     |    |   |       |    | 縮   | R  |    |    |      |    |    |    |    |   |   |    |    |     | 112-       | 2点長  |
| 多角形   | 連線      |      |      |   | •   |     |    |   |        |     |    |     |    |      |         |      |    |     |    |      |     |     |    |   |       |    | 410 |    |    |    |      |    |    |    |    |   |   |    |    |     | 貼付         | 間隔   |
| 曲線    | AUTO    |      |      |   |     |     |    |   |        |     |    |     |    |      |         |      |    |     |    |      |     |     |    |   |       |    |     |    |    |    |      |    |    |    |    |   |   | Ċ  |    |     | 線属性        | 基設   |
| _     |         |      |      |   | 1   |     | 2  | 3 |        | 1   |    | *   | 1  |      |         | ÷    |    |     |    |      |     |     | 2  |   | ÷     |    | ÷   | ÷  |    | 2  |      | 1  |    | 2  |    | ÷ |   |    |    |     |            |      |
| 包絡    | 範囲      | 1    |      |   |     |     |    |   | •      |     |    |     |    |      |         |      |    |     |    | 1    |     |     |    | * | •     |    |     | •  | *  | 8  |      |    | •  |    |    |   |   |    |    | *   | 寸化         | 測定   |
| 分割    | 之世兴史    | 1    | 1    |   |     | ×   | •  |   |        | 1   |    |     |    |      | 50      | ÷    |    |     |    | 1.71 | 01  |     |    | ÷ |       |    |     |    |    |    | 1.1  |    | •  |    |    |   |   |    |    |     | 寸解         | 表計   |
| 整理    | J-+-    | ÷    | 4    | * | -   | ÷   | *  |   |        | 1   | 14 | ÷   | •  | 3    | 1       | 1    | 5  | 4   | 4  | •    |     | ÷   |    | ÷ |       | *  | *   | ÷  | ÷  | 4  | *    | •  | ÷  | *  | ÷  |   | * | •  | -  |     | 選図         | 距離   |
| 周炎    | 伸縮      | 1    | •    |   |     | 120 |    | 4 | - 30   | *   |    |     | ÷  | 1    | 1.9     | 1 20 |    | 1   | •  | 19   | *   |     |    |   |       |    |     |    |    | 1  |      |    | •  |    | ÷  |   |   | •• | •  | -   |            | 式計   |
| BLIE  | 面取      | ÷    | 1    |   | 2   |     | -  |   |        |     |    |     |    |      | <br>- ÷ | -    |    |     |    |      |     |     |    |   |       | -  | 実   | す  | ÷  | ÷  |      | ÷  | *  | +  | ÷  | ÷ |   | +  |    |     |            | 1194 |
| 即展    | 消去      | ÷    |      |   |     | 4   |    |   | 4      | 1.0 |    | - 8 | 4  | 4    | - 21    | 4    | 1  | 1.4 | 4  |      | -   | - 1 |    | + | 1     |    | ι.  | 1  | a. | ÷  |      | 41 | 1  | ÷  |    | 1 |   |    |    | - 1 | 08         | 50   |
| DUID  | 複写      | ÷    |      |   | 4   |     | 5  |   | 1      |     |    | ÷   | ž. |      | 4       | 4    |    |     | 1  |      |     | 1.  |    | 4 | 1     |    | e.  | л. | ÷  | ÷  |      | 41 | 4  |    |    | 1 |   |    | 4  | -   | <u>00</u>  | 19   |
| 比編    | 移動      |      | 4    |   | 4   |     | 1  | 4 | - 30 - | .4) |    | 4   | 4  | 4    | <br>1.4 |      |    | 4   |    | 64   | 4   |     | i. | 4 | - 30- |    |     | 3  | 4  | 4  |      |    |    |    | 4  |   |   |    |    |     | <u>0</u> 0 | 2 A  |
| BLIFF | 戻る      |      | a.   |   |     | -   | ÷. | 3 |        |     |    | ñ   |    | 4    | <br>    | -    | ÷  | a.  | 10 |      |     | æ   | ÷. |   |       |    |     | -  |    | a. |      |    | -  | ÷  |    | ~ |   |    | -  |     | 40         | 3 B  |
| -     |         | í .  |      |   |     |     |    |   |        | 40  |    |     |    |      | <br>    |      |    |     |    | 4.8  | 40  |     |    |   |       |    |     |    |    |    |      | 10 |    |    |    |   |   |    |    |     | SD         | 4 C  |
| 図形    |         | 1    |      |   |     |     |    |   |        |     |    |     |    |      |         |      |    |     |    |      |     |     |    |   |       |    |     |    | ÷. |    |      |    |    |    | ÷. |   |   |    |    |     | GE         | 5 D  |
| 記変    |         |      |      |   |     |     |    |   |        |     |    |     |    |      |         |      |    |     |    |      |     |     |    |   |       |    |     |    |    |    |      |    |    |    |    |   |   |    |    |     | ØĐ         | 6 E  |
| 座標    | 2.50    | Ľ.   |      |   | 1   |     |    |   |        |     | 1  |     | Ť  |      |         |      | Ĩ. |     | -  | ľ    |     |     |    |   | ÷     |    | 1   |    |    | 1  |      | Č. |    | Ĩ. | Ť. |   |   | 1  |    |     | All        | 7 F  |
| 外変    | 日形      |      |      |   | *   | 1   |    |   |        |     |    |     |    |      |         |      |    |     |    |      |     |     |    |   |       |    |     |    |    |    |      |    |    | e. | •  |   |   |    |    | •   | 0          | All  |
| 71.54 | <u></u> | 1    |      |   | .2% | -7  |    |   |        |     |    | •   |    |      |         |      |    |     |    |      | .21 |     |    | ÷ |       |    |     |    | *  |    |      |    |    | •  |    |   |   |    |    | 1   |            | ×    |
|       |         | 4    |      |   | 42  |     |    | • |        | 4.0 |    | -   | ÷  |      | 10      | -1   |    |     |    | 40   | 40  |     | •  |   | 4.1   |    |     |    |    |    |      | 40 | -1 |    | 4  |   |   |    | -1 | -   |            |      |

[切断間隔]で[実寸]に☑を入れた場合、縮尺で作図を行っていてもそのままの数値(長さ)で線が切断されます。② 実寸指定をしない場合は、倍率に変換されます(500mm)。